## Westchester Community College – Online Application Instructions

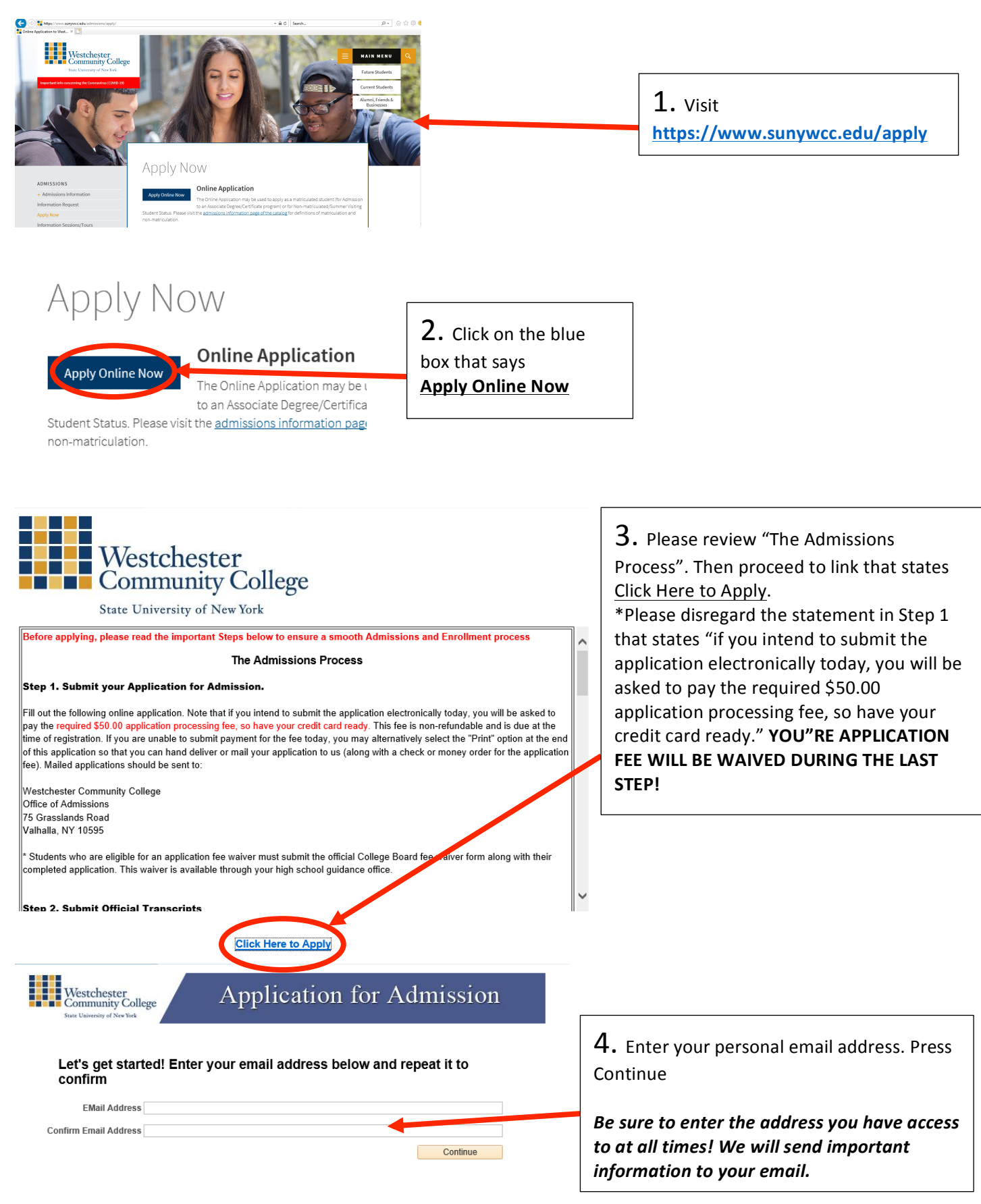

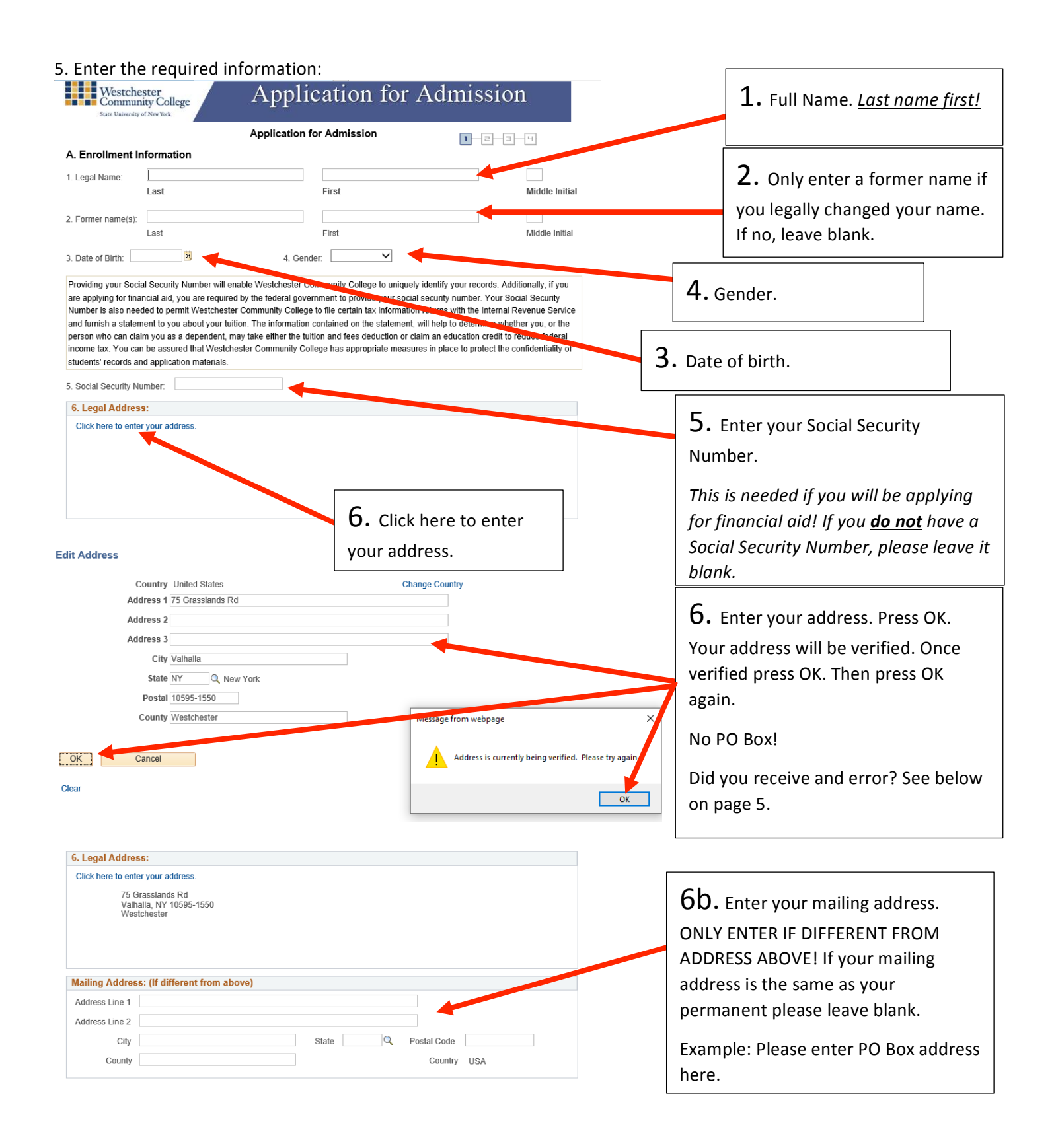

| 7. Telephone:                                                                                                    |                                                  |  |  |
|----------------------------------------------------------------------------------------------------|--------------------------------------------------|--|--|
| HOME MOBILE                                                                                                    |                                                  |  |  |
| By providing your mobile number you are giving permission to the college to send you text messive notifications.                                                                                                    |                                                  |  |  |
| 8. Email Address: TestingMHSAppDay@gmail.com                                                                                                    |                                                  |  |  |
| The college uses a variety of media to notify students of upcoming events such as registration, class cancelations, room changes, etc.<br>Please be sure to notify us if any of your contact information changes. Changes to your personal information (including contact information<br>or a change of address) can be made in person at the Registrar's Office, or by logging in to www.sunywcc.edu/MyWCC. | 7-10. Answer all questions and                   |  |  |
| B. Residency Information                                                                                                    | enter all required information.                  |  |  |
| 9. Have you lived in New York State for the past 12 months? Yes No It no,                                                                                                    |                                                  |  |  |
| 10. Have you lived in Westchester County for the past 6 months? Yes No If no,                                                                                                    |                                                  |  |  |
| If you are a New York State resident but have not resided in Westchester County for 6 months, contact your home county for a Certificate                                                                                                    | Select Continue to Page 2                        |  |  |
| of Residency. Download a Certificate of Residence form at www.sunywcc.edu/regforms.                                                                                                    |                                                  |  |  |
| Save & Finish Later Continue to Page 2                                                                                                    |                                                  |  |  |
| 1-2-3-4                                                                                                    |                                                  |  |  |
| C. Citizenship Information                                                                                                    |                                                  |  |  |
| 11. Are you a US Citizen? 🖾 Yes 🔷 No 🚽                                                                                                    | <b>11.</b> Enter Citizenship status              |  |  |
| If you are not a US Citizen, please complete the box below                                                                                                    |                                                  |  |  |
| NON US CITIZENS                                                                                                    |                                                  |  |  |
| 12. Are you a legal permanent resident of the United States? Yes No                                                                                                    |                                                  |  |  |
|                                                                                                    | <b>12-14.</b> Only enter information if you      |  |  |
| * If No, do you wish to apply for a student (F1) visa? Ves Verse contact the International Structure Office at 914-606-8567.                                                                                                    | answered NO for question 11. If the question     |  |  |
| * If you have an F1 visa from another school, you must go through the International Student Office and complete the process.<br>* Students who are granted a student (F1) visa must enroll and attend full-time (4), entry credite)                                                                                                    | does not pertain to your Non US Citizen          |  |  |
|                                                                                                    | Status select NO for each question               |  |  |
| If yes, please select visa type                                                                                                    | status selectivo for caen question.              |  |  |
|                                                                                                    | If you are a US Citizen leave blank!             |  |  |
| D. Davianal Information                                                                                                    | ·                                                |  |  |
|                                                                                                    |                                                  |  |  |
| A variety of government agencies require that institutions of higher education report student enrollments by ethnic status. The information                                                                                                    |                                                  |  |  |
| requested in this section will assist us in meeting this requirement. Please check the appropriate box. (Response is optional and will not affect your<br>admission in any way.)                                                                                                    | <b>15-16.</b> This information is VOLUNTARY! If  |  |  |
| Are you Hispanic/Latino? O Yes O No                                                                                                    | you would like to answer the questions           |  |  |
| If Hispanic/Latino, please indicate which of the following would best describe your background? (select one)                                                                                                    | you would like to answer the questions,          |  |  |
| Please indicate your race (select one or more)                                                                                                    | please enter now you identify. You can leave     |  |  |
| American Indian or Alaskan Native Asian American                                                                                                    | any part blank.                                  |  |  |
|                                                                                                    | If you answer VES to question 15, place click    |  |  |
| Have you ever served in the United States Military? OYes ONo                                                                                                    | If you answell the to question 15, please click  |  |  |
| If yes, please indicate current military status Active Military Duty Retired Veteran                                                                                                    | the magnitying glass to select your ethnic       |  |  |
| Dependent of Active Duty Personner                                                                                                    | group. Do not enter any text in the box.         |  |  |
|                                                                                                    |                                                  |  |  |
| E. Educational Goal                                                                                                    |                                                  |  |  |
| Check this box If you do not wish to pursue a degree or certificate at this time or if you are applying as a Summer Visiting Student.<br>Understand that this categorizes you as non-matriculated, which makes you ineligible for financial aid. If you are not applying to enter<br>into a program or certificate, please proceed to question 18 then press continue.                                       | 17 Select Freshman                               |  |  |
| 17. I am applying as a: O Freshman O Transfer                                                                                                    |                                                  |  |  |
| 18. I plan to begin my studies: 🔽 🗸                                                                                                    | 10                                               |  |  |
| 19. I plan to study: O Full-time (12 OR MORE CREDITS) O Part-time (1-11 CREDITS)                                                                                                    | <b>L</b> ð. Enter Fall 2021                      |  |  |
| 20. Please choose your intended major from the list of Degree & Certificate Programs† included in this application.                                                                                                    | 1                                                |  |  |
| Intended Major: Y Financial Aid is not available to students enrolled in this program.                                                                                                    | <b>19</b> . Enter Full-time (12 or more credits) |  |  |
| ** This program has an application deadline. Please visit www.sunywcc.edu/nursinginfo for details.                                                                                                    |                                                  |  |  |
|                                                                                                    | 20                                               |  |  |
| Ti-or information about certificate program graduation rates, the median debt of students who completed the programs, and other important<br>information, visit <u>https://www.sunywcc.edu/qainfutemployment</u>                                                                                                    | <b>∠U.</b> Select a major.                       |  |  |
| Save & Finish Later Go Back to Page 1 Continue to Page 3                                                                                                    | If you are undecided you can select a Liberal    |  |  |
|                                                                                                    | Arts Program.                                    |  |  |
|                                                                                                    |                                                  |  |  |
|                                                                                                    |                                                  |  |  |
|                                                                                                    | Select Continue to Page 3                        |  |  |
|                                                                                                    | Sciell Continue to rage S                        |  |  |

|                                                                                                    | <b>21.</b> Select an answer                       |
|----------------------------------------------------------------------------------------------------|---------------------------------------------------|
| Choose the one response which best describes your intention.                                                                                                    |                                                   |
| Transfer to another SUNY college after earning a degree/certificate at Westchester Community College.                                                                                                    | าา                                                |
| Transfer to a non-SUNY college after earning a degree/certificate at Westchester Community College.                                                                                                    | <b>ZZ.</b> Indicate YES if you will graduate from |
| Transfer to a SUNY college <u>without</u> earning a degree/certificate at Westchester Community College.                                                                                                    | high achoral Theorem last the manage if the slave |
| O Transfer to a non-SUNY college <u>without</u> earning a degree/certificate at Westchester Community College.                                                                                                | nigh school. Then select the magnifying glass     |
| Earn a degree/certificate and seek employment rather than pursue turther post secondary education.                                                                                                    | in the search Box for your school name.           |
| Enroll in course work to rearn new skills of upgrade job skills without earning a degree.                                                                                                    | ,                                                 |
| Obtain a Certificate of General Education Development (GED) through the accumulation of college credits                                                                                                    | 22                                                |
| Outrain a certain later of General Education Development (CED) introgen the accumulation of conege cleans.                                                                                                    | <b>23.</b> Enter the Month and Year of            |
| F. Academic History (Final/official transcripts required)                                                                                                    | anticipated graduation date: For                  |
| Did you graduate or will you graduate from high school? O Yes O Merror no, please proceed to question 25)                                                                                                    |                                                   |
| 22. High School: Check this box if High school is not listed                                                                                                    | example, June 2021                                |
| City: State:                                                                                                    |                                                   |
| 23. Date Graduated OR Will Graduate                                                                                                    | <b>24.</b> Select Degree Type.                    |
| 24. Type of high school diploma received or expected: Regents Local IEP*                                                                                                    |                                                   |
| *A student who completes high school with an IEP diploma does not qualify for open admission. Please contact the Office of                                                                                    |                                                   |
| Admissions for information on applying for the 24 College Credit GED Program.                                                                                                    |                                                   |
|                                                                                                    |                                                   |
|                                                                                                    |                                                   |
|                                                                                                    |                                                   |
| 25. If you did not graduate from high school, did you receive a General Equivalency Diploma (GED)?                                                                                                    |                                                   |
| Yes DATE ISSUED                                                                                                    |                                                   |
| Month Year<br>No (Please contact the Office of Admissions for information on applying for the 24 College Credit GED Program)                                                                                  | 25 Janua Blank                                    |
|                                                                                                    |                                                   |
| 20. Transfer students UNLY<br>List all other colleges attended with the most recent first in the order State. City. College/University name. Use the search buttons to                                        |                                                   |
| search our known college list or type the information in the boxes provided.                                                                                                    |                                                   |
| Dates Attended                                                                                                    | <b>ZO.</b> Leave Blank                            |
| State City College/University FROM TO Degree Received                                                                                                    |                                                   |
|                                                                                                    |                                                   |
|                                                                                                    | <b>Z7.</b> Check off the office you would like    |
|                                                                                                    |                                                   |
|                                                                                                    | more information about.                           |
| NOTE: It is your responsibility to send official college transcripts, CLEP, and/or Advanced Placement score reserves to the<br>Transfer Credit Evaluator, Westchester Community College Office of Admissions. |                                                   |
| 27. Check if you would like more information to be sent to you on any of the following:                                                                                                    |                                                   |
| Financial Aid Educational Opportunity Program Honors Program                                                                                                    |                                                   |
| Intercollegiate Athletics On-Campus Childcare Support Services for students receiving TANF Benefits                                                                                                    | Select Continue to Page 3                         |
| □ Information TRIO □ Veteran's Benefits □ Support Services for students with a disability                                                                                                    |                                                   |
| Scholarships Information on the Career & Transfer Center                                                                                                    |                                                   |
| □ Viking ROADS                                                                                                    |                                                   |
| More information can be found on any of the above programs by visiting www.sunywcc.edu.                                                                                                    |                                                   |
| Save & Finish Later Go Back to Page 2 Continue to Page 4                                                                                                    |                                                   |
|                                                                                                    |                                                   |

G. Additional Information (Response is optional and will not affect your admission in any way.)

| 28 Has anv                                                                                                    | member of your family graduate                                                                                                    | ted from Westchester Co                                                                                                    | mmunity College? OYes ON                                                                                                    | DNo                                                                                                    |  |  |
|----------------------------------------------------------------------------------------------------|----------------------------------------------------------------------------------------------------|----------------------------------------------------------------------------------------------------|----------------------------------------------------------------------------------------------------|----------------------------------------------------------------------------------------------------|--|--|
| lf yes, w                                                                                                    | hat relationship? OParent                                                                                                    | Sibling O                                                                                                    | other Name:                                                                                                    | 28. Optional                                                                                             |  |  |
| 29. Was Eng<br>If No, wo                                                                                                    | lish your primary language spo<br>ould you like information on the                                                                                                    | oken as a child?  Over the second second | es ONo<br>es ONo                                                                                                    | 20                                                                                                    |  |  |
| 30. Please ir                                                                                                    | ndicate the highest level of edu                                                                                                    | cation earned by your pa                                                                                                    | rent(s)                                                                                                    | <b>29.</b> Optional                                                                                      |  |  |
| Parent 1:                                                                                                    | <ul> <li>◯ High School</li> <li>◯ 4 yr College Degree</li> </ul>                                                                                                    | O Some College<br>O Master's or higher                                                                                                    | O 2 yr College Degree                                                                                                    | <b>30.</b> Optional                                                                                      |  |  |
| Parent 2:                                                                                                    | O High School                                                                                                    | <ul> <li>○ Some College</li> <li>○ Master's or higher</li> </ul>                                                                                                    | O 2 yr College Degree                                                                                                    | <b>31.</b> Required. Please answer.                                                                      |  |  |
| 31. In case o                                                                                                    | of an Emergency, please conta                                                                                                    | ct: Name                                                                                                    |                                                                                                    |                                                                                                    |  |  |
|                                                                                                    | Phone                                                                                                    | e Number                                                                                                    |                                                                                                    | <b>32.</b> Required. Please answer                                                                       |  |  |
| 32. Have you                                                                                                    | ı ever been:                                                                                                    |                                                                                                    |                                                                                                    |                                                                                                    |  |  |
| A) Dismiss                                                                                                    | A) Dismissed from a college for disciplinary (NOT academic) reasons?                                                                                                    |                                                                                                    |                                                                                                    |                                                                                                    |  |  |
| D/DISITIISS                                                                                                    | CARES TREESTED OF FUEL AND AND THE CARES AND THE STREET                                                                                                    |                                                                                                    | U NO                                                                                                    |                                                                                                    |  |  |
| If yes, v                                                                                                    | when and for how long?                                                                                                    |                                                                                                    |                                                                                                    |                                                                                                    |  |  |
| If yes, v                                                                                                    | when and for how long?                                                                                                    |                                                                                                    |                                                                                                    |                                                                                                    |  |  |
| If yes, v<br>H. Applicant's Sig<br>I hereby certify that all<br>support of my applicati<br>an applicant who submit<br>universities, and post-<br>understand that all info<br>College purposes only<br>Community College an                                                                                                    | when and for how long?<br>pature<br>of the information on this application is accurate an<br>on for admission, such as transcripts, diplomas, ter<br>is fraudulent documentation or who fails to report.<br>In understand that for my educational history to<br>encodrary institutions understatea maywhere in the<br>matton contained in this application will be treated<br>1 am aware that documents submitted in suppord<br>will not be returned to me.                                                                                                    | id complete. I further certify that all docum<br>at soorse, etc. will be accurate and complete<br>a complete and accurate educational hists<br>e complete. I must report all attendance at<br>confidentially and will be used for Westoh<br>trd offwar admissions belong                                                                                                    | ents submitted in<br>te. Iunderstand that<br>toolleges.<br>neet redits. I uther<br>neeter Community<br>to Westohester                                                                                                    | Check this box!                                                                                          |  |  |
| If yes, v<br>H. Applicant's Sig<br>I hereby certify that all<br>support of my application<br>an applicant who submit<br>dimission to the college<br>universities, and posts-<br>Community College serves to<br>Community College reserves to<br>the college including ti<br>determination taking in<br>the college. including ti                                                                                                    | when and for how long?<br>pature<br>of the information on this application is accurate ar<br>on for admission, such as transcripts, diplomas, ter<br>its fraudulent documentation or who fails to report.<br>I an aware that all documents submitted in support<br>of will not be returned to me.<br>the right to dary admission to any student if in its ju<br>or or security of the college or the college has about a<br>to presence of a hold case entire or public school                                                                                                    | Ind complete. I further certify that all docums<br>at scores, etc. will be accurate and complet<br>a complete and accurate educational histo<br>world whether or not i wish to apply for tra-<br>confidentially and will be used for Westch<br>rt of my application for admissions belong<br>digment the presence of that student on ca<br>y. The judgment will be based on an indivi<br>students o criminal record and the particula<br>students or compus.                                                                                                    | ents submitted in<br>the I understand that<br>ory may be denied<br>toolleges.<br>nafer corellas. I kn/ther<br>neser: Community<br>to Westchester<br>ampus poses an<br>dualized<br>ar circumstances of                                                                                                    | Check this box!                                                                                          |  |  |
| If yes, v H. Applicant's Sig Iherety certify that all support of my applicat an applicant who subm admission to the colleg understand that all info College purposes only Community College reserves 1 By clicking MXET PAY card, you must print yo Westchester Communit                                                                                                    | when and for how long?<br>Intervention on this application is accurate an<br>on for admission, such as transcripts, diploma, ter-<br>tis fandulent documentation or who fails to report<br>the information on this application is accurate and<br>on for admission, such as transcripts, diploma, ter-<br>tis fandulent documentation or who fails to report<br>the information underskina maywhere in the i-<br>mation contained in this application will be treated<br>of will not be returned to me.<br>The right to domy admission to any student if in its ju-<br>to account any information the college has about<br>the presence of a child care center or public school<br>MENT below, I will no longer be able to make any<br>ty college - officie of Admission or send it by m<br>ty college - officie of Admission are with the<br>transvaries is available through you be unoted<br>stand and agree may the above statement.<br>the availability of space and qualification of the genes<br>in in any program or activity, Information collected<br>equest for admission. Failure to provide information<br>in a program or activity, Information collected<br>equest for admission. Failure to provide information<br>in any program or activity, Information collected<br>accurate information in the above statement.                                                                             | Ind complete. I further certify that all docums<br>at scores, etc. will be accurate and comple<br>a complete and accurate educational histo<br>confident and accurate educational histo<br>confidentially and will be used for Westch<br>rt of my application for admissions belong<br>digment the presence of that student on ca<br>y. The judgment will be based on an indivi<br>students or campus.<br>Nangest om y application. If you are unati<br>all with a \$20 00 check open on coord of<br>Road - Valhalle Board fee walver form alon<br>julcance office.<br>pplicant. Westchester Community College<br>der, sexual orientation, or handicap is soci<br>on this application (Section 355(2)) (Edu                                                                                                    | ents submitted in<br>te. l'understand that<br>oy may be denied<br>toollegae.<br>Insfer credits. I further<br>ester Commanity<br>to Westchester<br>ampus poses an<br>dualized<br>ar circumstances of<br>terunys by credit<br>rectly to:<br>g with their<br>adheres to the policy<br>luided from, or is<br>cation Law yill be<br>processad      | Check this box!<br>Enter the fee waiver code                                                             |  |  |
| If yes, v  H. Applicant's Sig  I hereby certify that all understand that all info college purposes only Community College and admission to the college universities, and posts- the college, including ti By clicking MAKE PAV card, you must printy or Westchester Communi * Students who are eig completed application. I have read, under the college including ti By clicking MAKE PAV card, you must printy or Westchester Communi * Students who are eig completed application. I have read, under                                                                                                    | when and for how long?<br>mature<br>of the information on this application is accurate an<br>on for admission, such as transcripts, diploma, ter<br>the information on this application is accurate an<br>on for admission, such as transcripts, diploma, ter<br>is fraudulent documentation or who tails to report<br>le, Lundestand that for my educational history to be<br>condary institutions undertaken anywhere in the i-<br>mation contained in this application while the rated<br>to account any information the college communit<br>to account any information the college has about a<br>to presenvely of the college or the college communit<br>to account any information the college has about a<br>the reptice of a child care center or public school<br>MNT below, I will no longer be able to make any:<br>ur application and bring it in person or send it by m<br>y college - Office offices and could for a school the<br>MNT below, I will no longer be able to make any:<br>ur application and bring it in person or send its by m<br>the valuability of space and qualifications of the ag-<br>ansis in any program, creaching and provide information<br>lication form is accurate as of 011.<br>strongby encouraged to print a copy of your application<br>and and agrice for them to the application page.                                                                          | Ind complete. I further certify that all docums<br>ts coores, etc. will be accurate and comple<br>a complete and accurate educational histo<br>e complete. Imuse treps tal latendance at<br>world whether or not i wish to apply for trust<br>or offsertaily and will be used for Westch<br>it of my application for admissions belong<br>digment the presence of that student on ca<br>y. The judgment will be based on an indivi<br>students or campus.<br>changes to my application. If you are upplica-<br>ation at \$20.00 check core and the particula<br>students of acmpus.<br>changes to my application. If you are upplica-<br>alial with a \$20.00 check core and the particula<br>students on campus.<br>changes to my application. If you are upplica-<br>alial with a \$20.00 check core and the particular<br>students on campus.<br>plication core of the students of the student of<br>no mix application (endors and student of<br>no mix application (endors and student of the<br>neglication for your and upplication from being<br>once an upplication.                                                                                                    | ents submitted in<br>the lunderstand that<br>ory may be denied<br>to colleges.<br>Inster contrast<br>seter Community<br>to Westchester<br>ampus poses an<br>dualized<br>ar circounstances of<br>trumpay by oredit<br>ready to:<br>g with their<br>adheres to the policy<br>luded from, or is<br>action Law, will be<br>g processed            | Check this box!<br>Enter the fee waiver code<br>Select Make Payment                                      |  |  |
| If yes, v H. Applicant's Sig Thereby certify that all upport of my application applicant who subm divides and point of the college universities, and point- the college universities, and point- the | when and for how long?<br>pature<br>of the information on this application is accurate an<br>on for admission, such as transcripts, diploma, ter<br>is fandulerid counsentsion or who fails to report<br>is fundered counsentsion or who fails to report<br>is fundered counsentsion or who fails to report<br>is understand that for my educational history to be<br>consolid with the supplication will be treated<br>and most are that all documents submitted in support<br>of the original terms of the college community<br>or security of the college or the college community<br>is provide the college community of the submitted in support<br>of a countary information the college community<br>or security of the college community<br>to account any information the college community<br>to account any information the college community<br>or security of the college community<br>to account any information the college community<br>to account any information the college community<br>to account any information the college community<br>to account any information the college community<br>to account any information the account as the terms<br>the availability of space and qualifications of the again<br>action form is accurate as of fortil.<br>strongly encouraged to print a copy of your ap-<br>gin and program contents as of account any information<br>consector use Only | In complete. I further certify that all docum<br>st scores, etc. will be accurate and comple<br>a complete and accurate educational histo<br>complete, I must report all attendance at<br>world whether or not I wish to apply for that<br>or confidentially and will be used for Westoh<br>rt of my application for admissions belong<br>dynent the presence of that student on ca<br>y. The judgment will be based on an indivi-<br>student's criminal record and the particular<br>students or campus.<br>changes to my application. If you are used<br>all with a 300.00 check componeter di<br>Road - Vahibe unoob5<br>dros or the application of the waiver form alon-<br>guidance office.<br>pplicant. Westohester Community College<br>der, steaja orientatio (s.ection hasito) (s) edu<br>n could prevent your application from bein<br>pplication for your universite before proceed<br>once in unoclead.                                                                                                    | ents submitted in<br>te. I understand that<br>ory may be denied<br>cooleges,<br>nafer credits. I further<br>ester Community<br>to Westchester<br>ampus poses an<br>dualized<br>ar circumstances of<br>the pay by credit<br>ready to:<br>g with their<br>adheres to the policy<br>luided from, or is<br>cation Law will be<br>g processed      | Check this box!<br>Enter the fee waiver code<br>Select Make Payment<br>Your application will be entered! |  |  |
| If yes, v H. Applicant's Sig Iherety certify that all support of my applicat an applicant who subm admission to the colleg universities, and post- understand that all info College purposes only Community College reserves 1 By clicking MKET PAY card, you must print yo Westchester Communit                                                                                                    | when and for how long?<br>pature<br>of the information on this application is accurate an<br>on for admission, such as transcripts, diploma, ter-<br>tis faudulent documentation or who fails to report<br>the information underskan anywhere in the i-<br>mation contained in this application will be treated<br>a wave that for my educational history to be<br>d will not be returned to may student if in his ju-<br>to account any information the college has about a<br>the presence of a child care center or public school<br>MENT below, I will no longer be able to make any<br>y college - Office of Admission or send at by m<br>y college - Office of Admission or send at by m<br>ty befor an application and hing it in person or send at by m<br>ty college - Office of Admission or send at by m<br>y college - Office of Admissions - TXS Grasshands<br>This waiver is available through your bit monolog<br>unstand and agree use the above statement.<br>the availability of space and qualifications, the, gen<br>in in any program or activity, information collected<br>quest for admission. Failure to provide information<br>lication form is accurate as of 011.<br>strongh encouraged to print a cony of your appli-<br>git not be able to return to the application applies<br>and the presence of the application program<br>ounselor Use Only                                    | Ind complete. I further certify that all docums<br>to scores, etc. will be accurate and comple<br>a complete and accurate educational histo<br>confident that the part all attendance at<br>confident that the part all attendance at<br>confident that the part all attendance at<br>confident that part all attendance at<br>confident that part all attendance at<br>digment the presence of that student on a<br>digment the presence of that student and ne<br>particular science of that student and and<br>students or campus.<br>The judgment will be based on an indivi<br>students or campus.<br>Analysis of the student on a long<br>students or campus.<br>Analysis of the student on a long<br>uicknow office.<br>pplicant. Westchester Community College<br>der, sexual orientation, or handicap is excl<br>on this application (Section 385(2)) (Edu<br>on could prevent your application from bein<br>pplication for your and before proceed<br>on the application (Section 385(2)) (Edu                                                                                                    | ents submitted in<br>the lunderstand that<br>ory may be denied<br>to rollegas.<br>Insfer credits. I further<br>ester Commanity<br>to Westchester<br>ampus poses an<br>dialized<br>ar circumstances of<br>to unrash by prodit<br>rectly to:<br>g with their<br>adhenes to the policy<br>lided from, or is<br>cation Law yill be<br>g processed | Check this box!<br>Enter the fee waiver code<br>Select Make Payment<br>Your application will be entered! |  |  |

## Email <u>Stephanie.Annunziata@sunywcc.edu</u> with any questions while completing the application.

| Country                                   | United States    | Change Country                                         |   |
|-------------------------------------------|------------------|--------------------------------------------------------|---|
| Address 1                                 | 77 Grasslands Rd |                                                        |   |
| Address 2                                 | !                |                                                        |   |
| Address 3                                 | 1                |                                                        |   |
| City                                      | Valhalla         |                                                        |   |
| State                                     | NY Q, New York   |                                                        |   |
| Postal                                    | 10595-1551       |                                                        |   |
| County                                    | Westchester      | Message from webpage                                   | × |
|                                           |                  |                                                        |   |
| OK Cancel                                 |                  | Address is currently being verified. Please try again. |   |
| Clear                                     |                  |                                                        |   |
| Chain                                     |                  | OK                                                     | 3 |
| Address Warning:<br>Street Number Invalid |                  | L                                                      |   |
| Suggestions:                              |                  |                                                        |   |
| :2.4(Even)::Grasslands:Rd:                |                  |                                                        |   |
| :7::Grasslands:Rd:<br>:8::Grasslands:Rd:  |                  |                                                        |   |
| :9-13(Odd)::Grasslands:Rd                 | l:<br>Pet-       |                                                        |   |
| :17-43(Odd)::Grasslands:R                 | id:              |                                                        |   |
| :47-49(Odd)::Grasslands:R                 |                  |                                                        |   |
| :52-78(Even)::Grasslands:F                | Rd:              |                                                        |   |
| Fieldstone:55::Grasslands:                | :Rd:             |                                                        |   |
| Boces.obdrassianus.                       |                  |                                                        |   |
|                                           |                  |                                                        |   |

## Address Error

- 1. Make sure that you are entering the correct address.
- 2. Remove you Apartment Number. Then email your correct address to <u>Admissions@sunywcc.edu</u>. We will update it manually. Be sure to include your full name